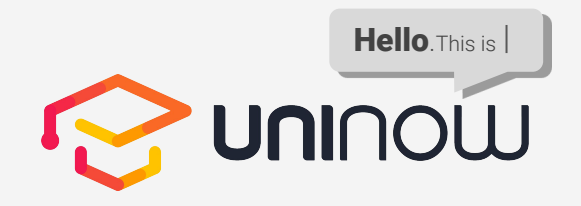

Thema: Campus Check-In

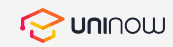

## QR-Code Check In/Out

Aufgrund der aktuellen Auskunftspflicht zur Nachverfolgung möglicher Infektionsketten im Zusammenhang mit Covid-19 gibt es jetzt die digitale Lösung für deine Hochschule.

- erleichtert die Datenerhebung und Speicherung,
- DSGVO-Konform,
- verringert den Organisationsaufwand,
- schont die Umwelt.

Vielen Dank für deine Unterstützung und Mithilfe!

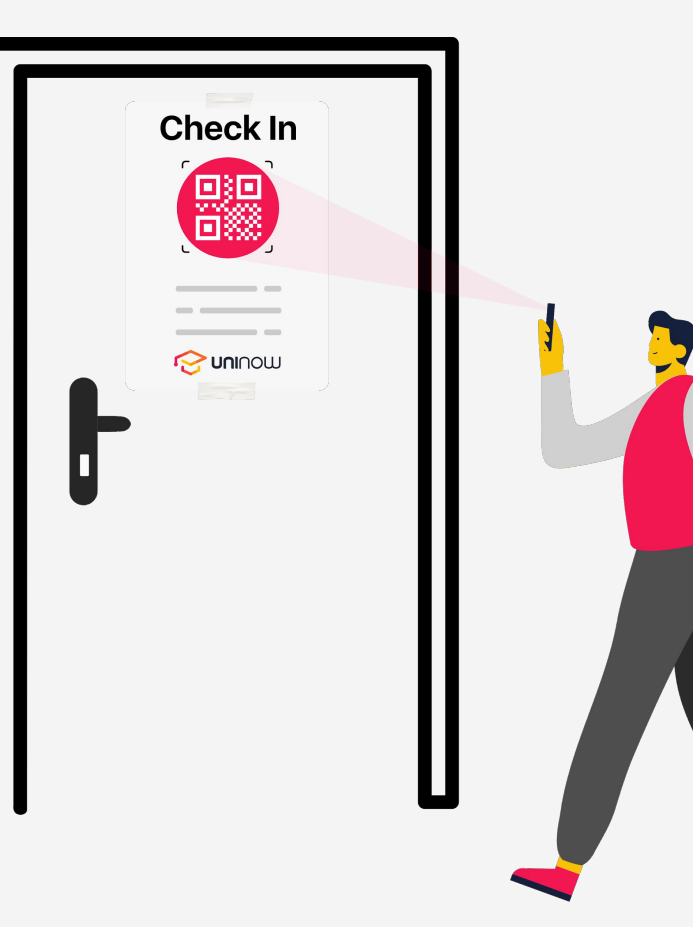

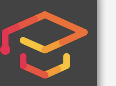

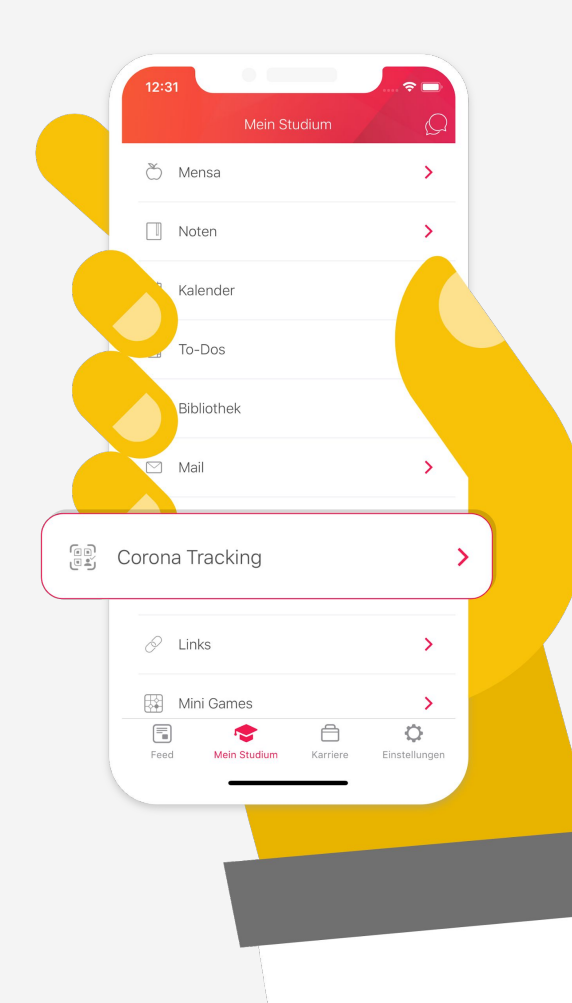

# Einfacher Check-In über die 01. UniNow-App

Du nutzt die UniNow-App für die Organisation deines Studiums? Dann profitiere zusätzlich von unserem neuen Feature "Corona Tracking".

Scanne den QR-Code und du wirst automatisch in die UniNow-App weitergeleitet und in Sekundenschnelle eingecheckt. Mithilfe der Auflistung der letzten Check-Ins, kannst du dich auch ohne OR-Code Scan einchecken.

Du hast die UniNow-App noch nicht? Dann nutze jetzt die Vorteile der All-In-One Lösung und organisiere dein Campus-Leben in nur einer App:

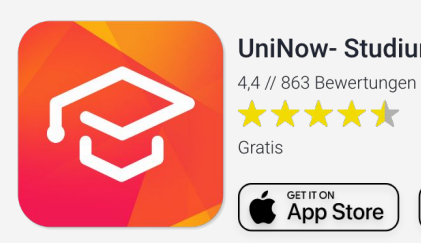

**UniNow- Studium & Karriere** 

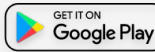

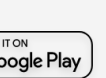

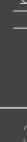

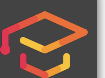

#### Schritt für Schritt UniNow App // Bsp. Universität Bayreuth

Mon**inu** 🔆

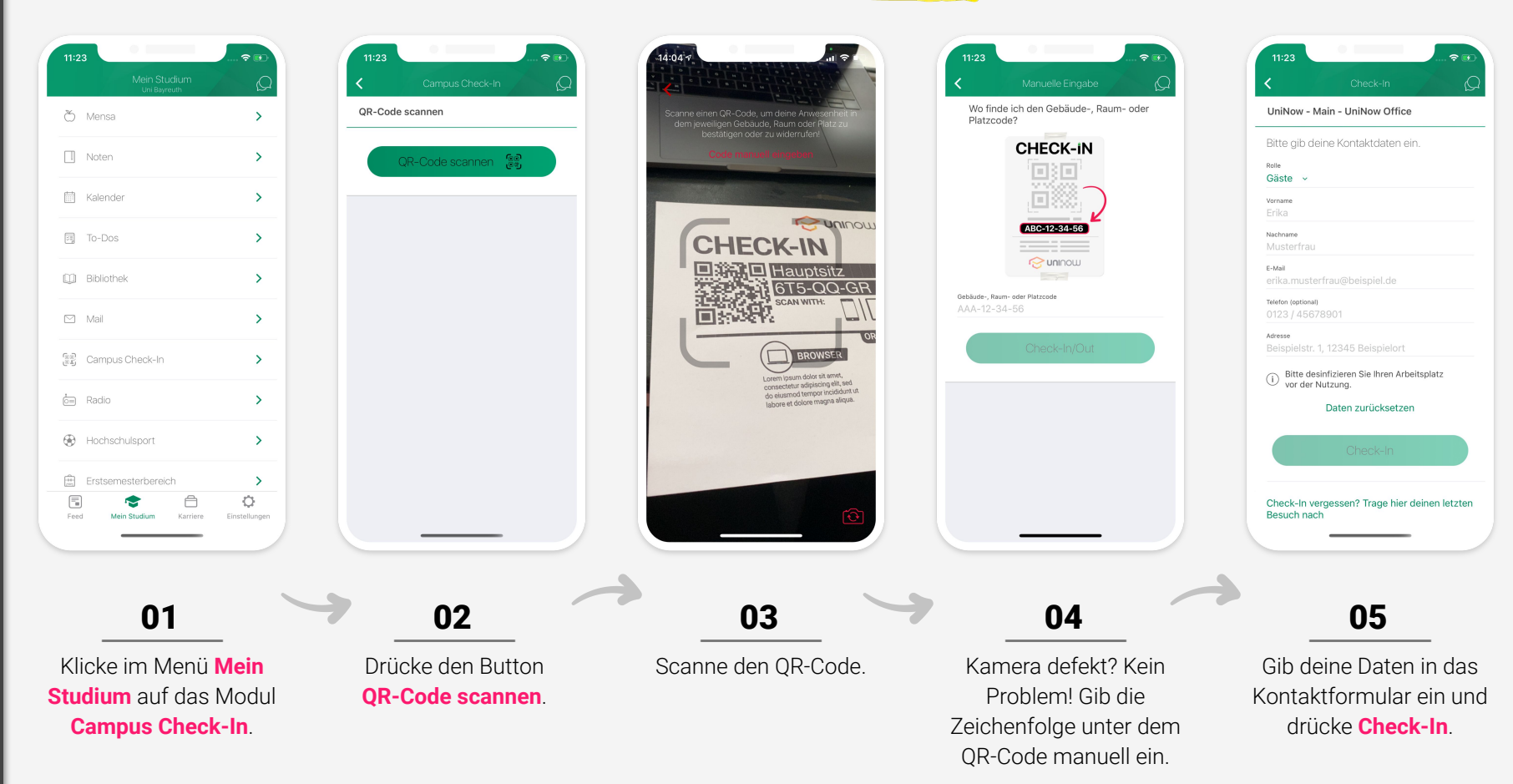

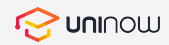

## Check-In über die 02. mobile Web-Variante

Was? Du hast die UniNow-App noch nicht auf deinem Handy? Für alle, die es lieber umständlich als einfach mögen, haben wir natürlich auch eine Check-In Variante entwickelt.

Scanne den QR-Code mit der Kamera deines mobilen Endgerätes\*. Anschließend wirst du automatisch in deinen Browser weitergeleitet und hast dort die Möglichkeit deine Kontaktdaten in ein Formular einzugeben.

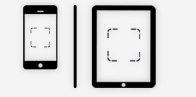

\*mit Smartphone oder Tablet möglich

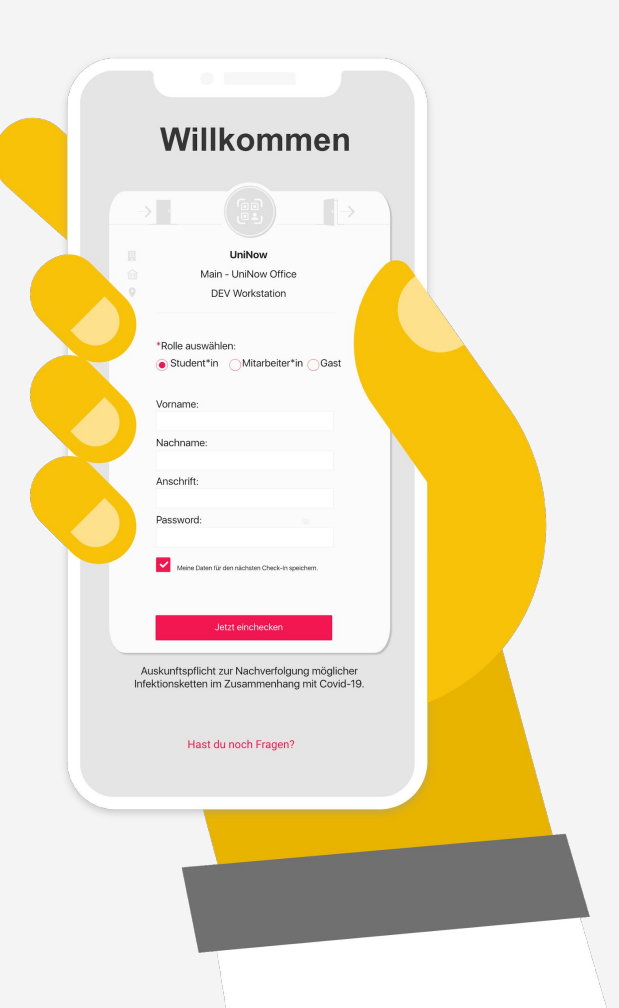

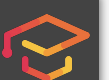

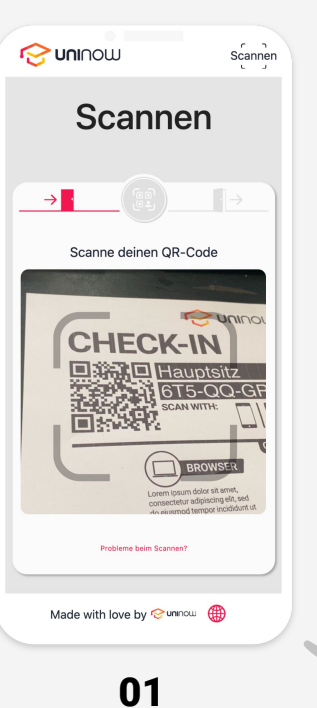

Scanne den QR-Code mit der Kamera deines Smartphones. Du wirst automatisch auf **checkin.uninow.de** weitergeleitet.

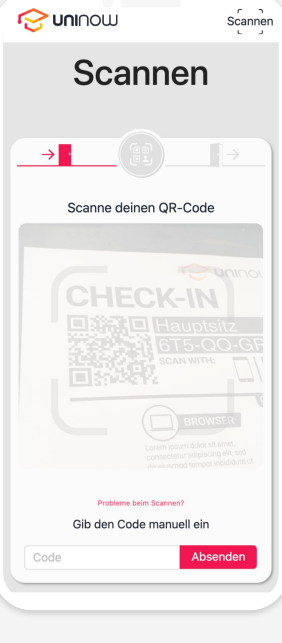

Schritt für Schritt

mobile Web-Variante

02

Kamera defekt? Gehe auf **checkin.uninow.de** und gib die Zeichenfolge manuell ein.

|               | SW                  | Scanne      |
|---------------|---------------------|-------------|
| Will          | kommen zu           | ırück       |
| → ·           |                     |             |
| Â             | UniNow              |             |
| ය Ma          | iin - UniNow Of     | fice        |
| Bitte         | jib deine Kontaktda | ten ein.    |
| * Rolle auswä | hlen                |             |
| 🔿 Gast 🌘      | Studentin O         | Angestellte |
|               |                     |             |
| * Matrikelnun | nmer                |             |
| 123456        |                     |             |
| * Vorname     |                     |             |
| Erika         |                     |             |
|               |                     |             |
| * Nachname    |                     |             |
| Musterfrau    |                     |             |
| * E-Mail      |                     |             |
| erika.muste   | rfrau@beispiel.d    | e           |
|               |                     |             |
| Telefon       |                     |             |
| 0123/456      | 78901               |             |
|               |                     |             |

### 03

Gib deine Kontaktdaten in das Formular ein...

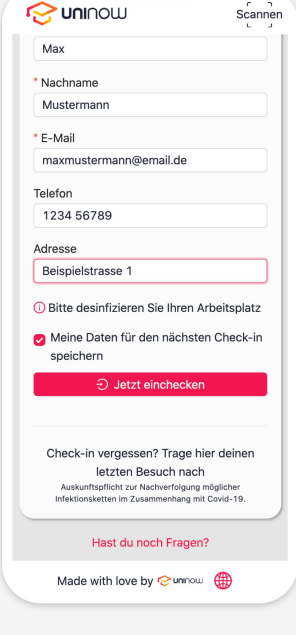

**UNI**NOW

#### 04

und drücke Jetzt einchecken.

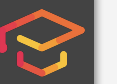

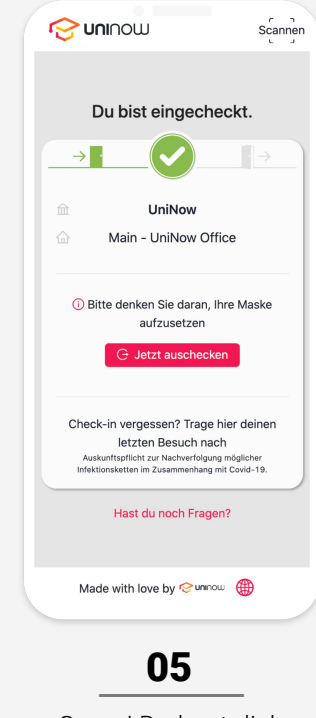

Super! Du hast dich erfolgreich eingecheckt.

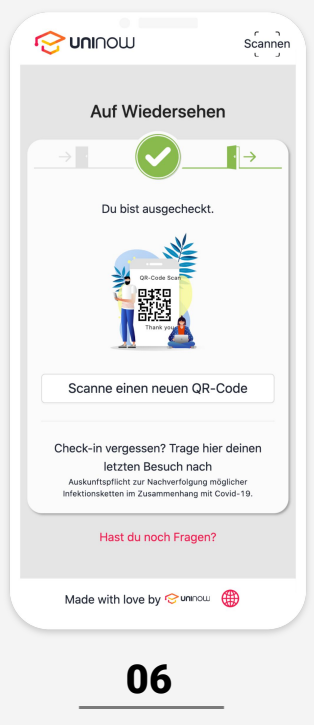

Schritt für Schritt

mobile Web-Variante

Wechselst du den Raum bzw. das Gebäude, klicke den Button: Scanne einen neuen QR-Code.

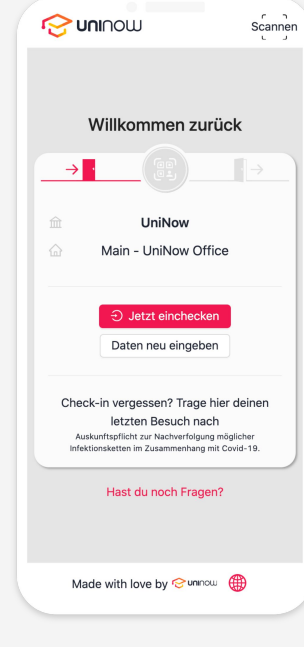

UNINOW

## 07

Super! Deine Daten wurden gemerkt. Klicke nur noch den Button: Jetzt einchecken

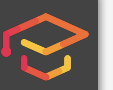

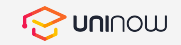

# CHECK-iN

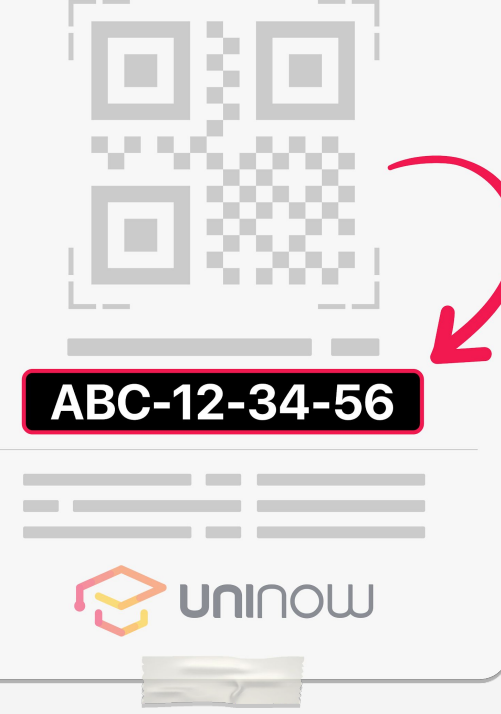

## Alternativer Check-In über 03. Code-Eingabe

Kamera defekt oder keine Lust den QR-Code zu scannen? Alternativ kannst du auf **checkin.uninow.de** gehen und den Gebäude-, Raum- oder Platzcode manuell eingeben.

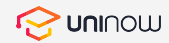

## Check-In über den 04. Laptop Browser

Kein Smartphone zur Hand? Akku alle? Kamera kaputt? **Kein Problem!** 

Gib den **Gebäude-, Raum- oder Platzcode**, der sich unter dem QR-Code befindet manuell in deinem Browserfenster ein und fülle anschließend das Kontaktformular aus.

#### www.checkin.uninow.de

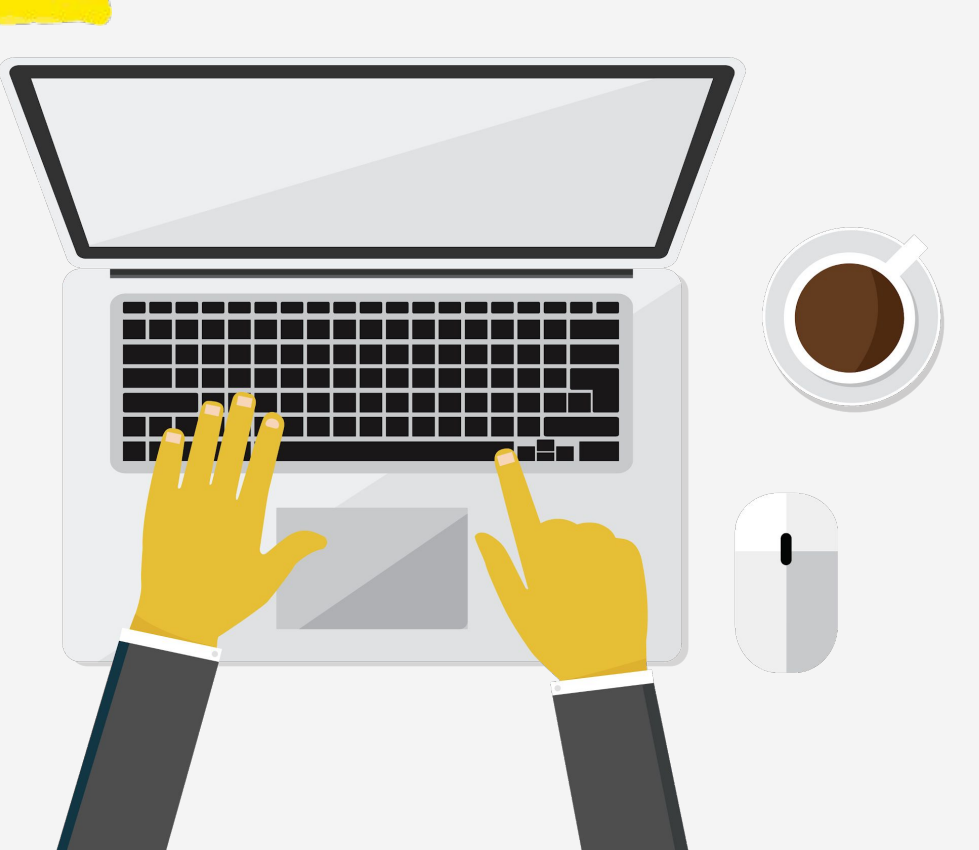

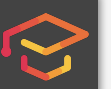

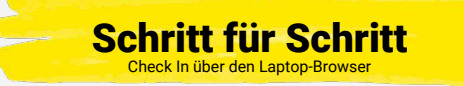

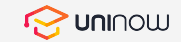

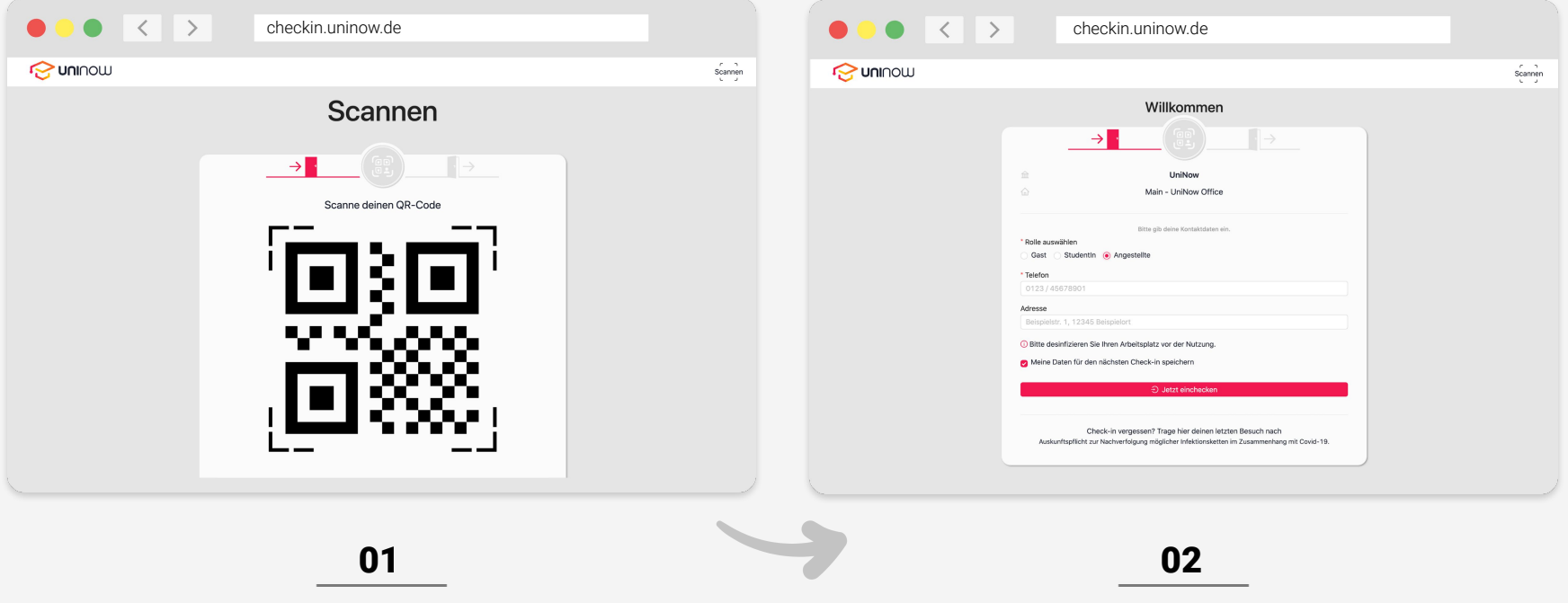

Scanne den QR-Code mit der Kamera deines Laptops oder gib die Zeichenfolge manuell ein. Trage deine Kontaktdaten in das Formular ein. Deine Daten werden gemerkt, wenn du ein Häkchen bei "Meine Daten für den nächsten Check-in speichern" setzt.

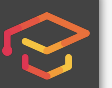

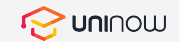

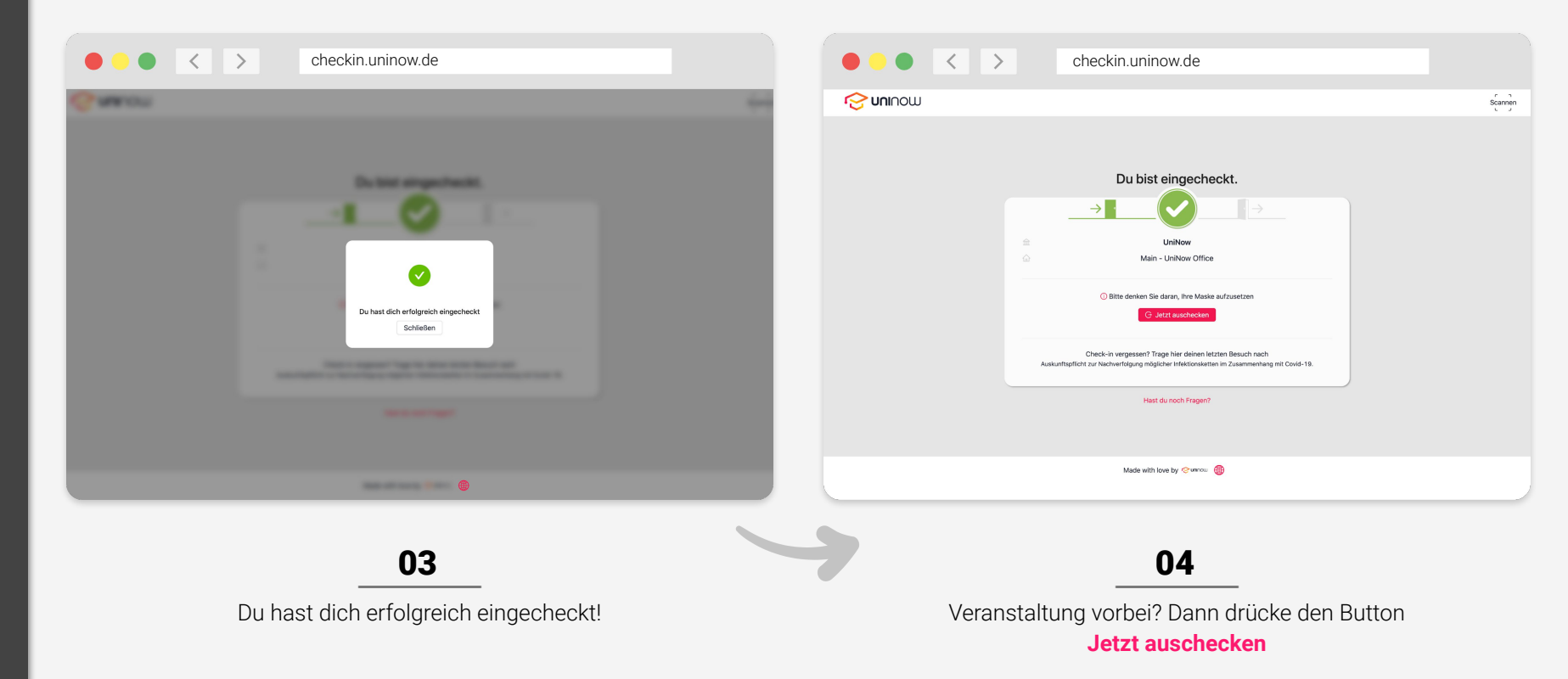

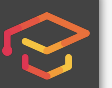

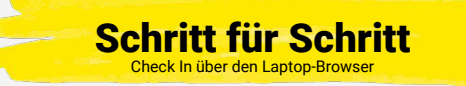

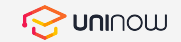

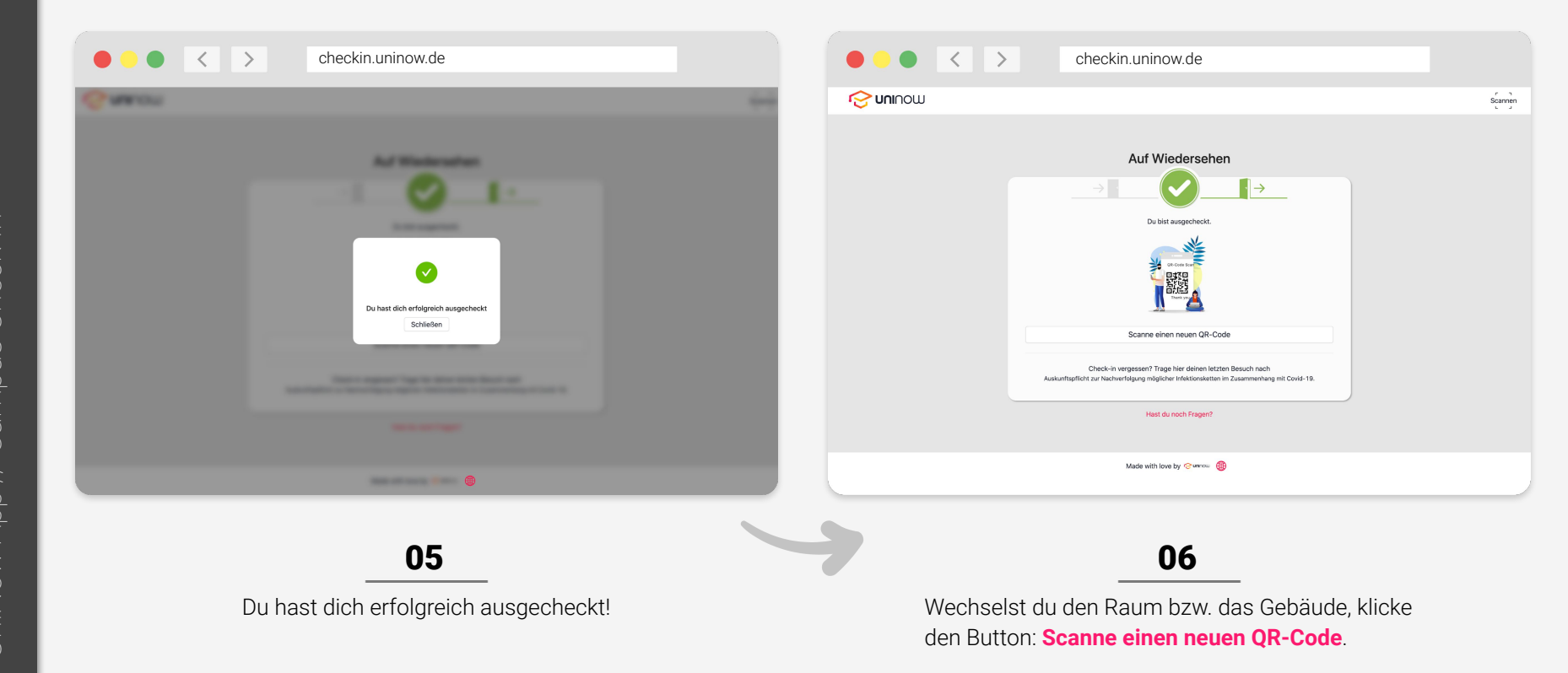

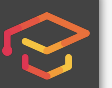

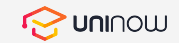

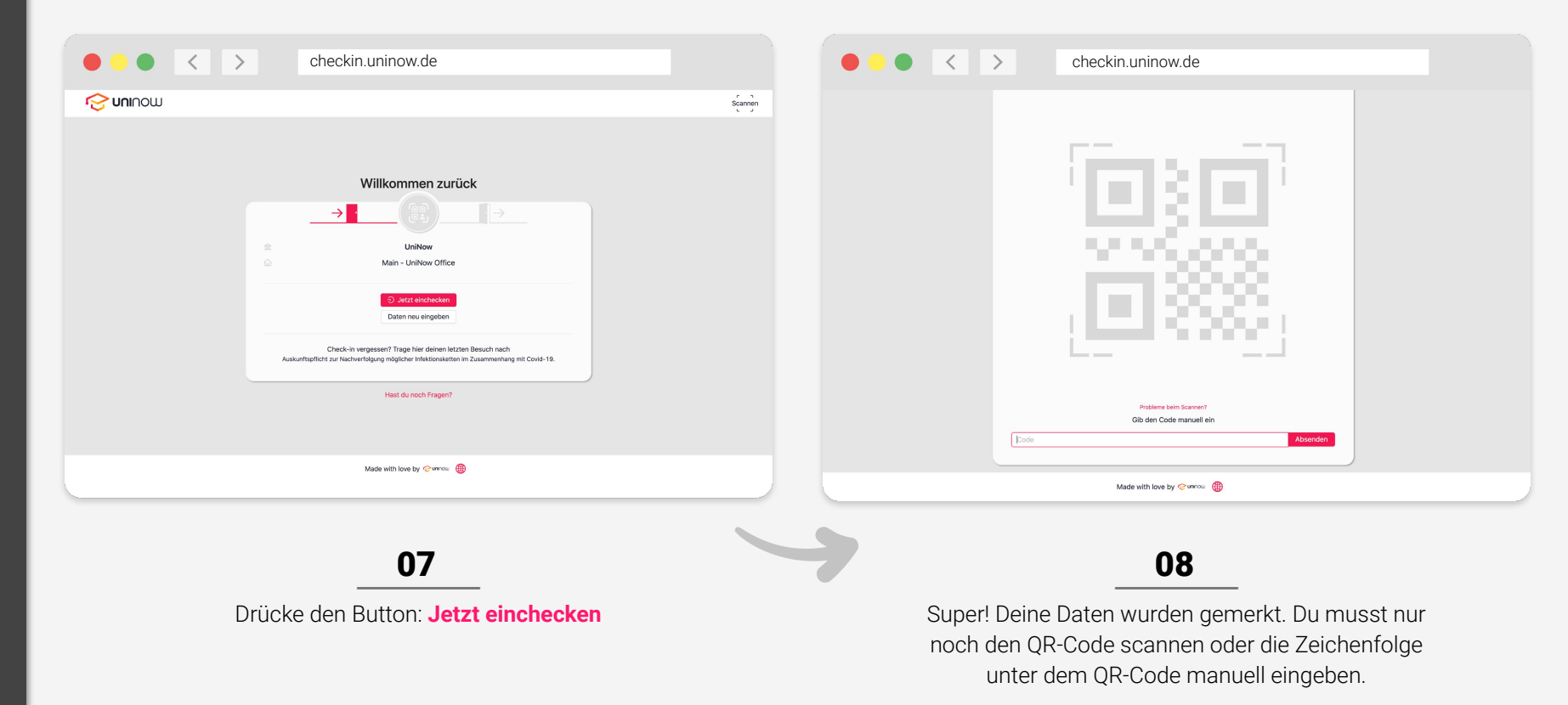

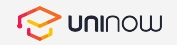

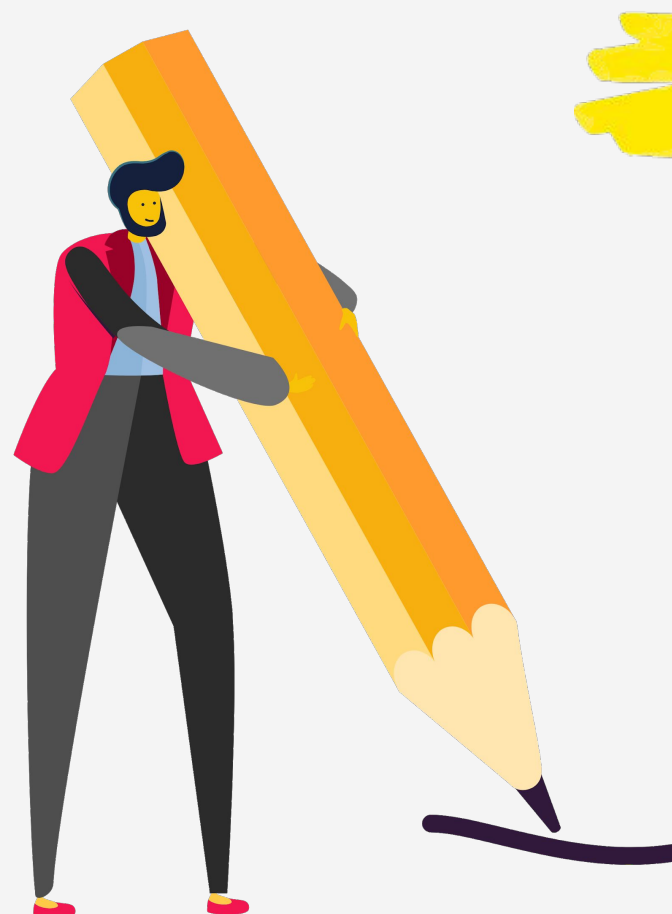

## Klassische Alternative: 05. Kontaktformular

Die klassische Alternative der analogen Lösung stellt deine Hochschule ebenfalls zur Verfügung.

Hier hast du die Möglichkeit deiner Auskunftspflicht mittels ausgefülltem Kontaktformular nachzukommen. Dies bedeutet jedoch einen erheblichen Papier-und Zeitaufwand für deine Hochschule. Denke sowohl an deine Mitmenschen als auch an die Umwelt und greife auf die digitale Lösung zurück.

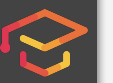

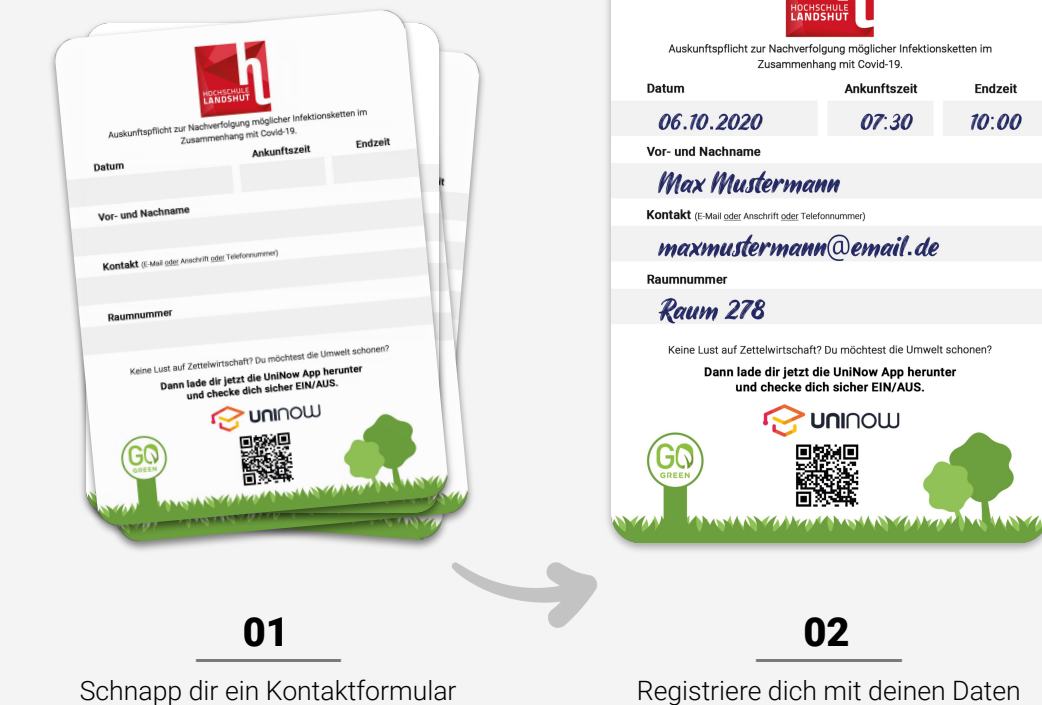

Registriere dich mit deinen Daten

**Schritt für Schritt** 

Registrierung mit dem Kontaktformular

Endzeit

10:00

Gib den ausgefüllten Zettel ab oder wirf ihn in die vorgesehene Box

03

06.10.2020

Ver- and Nachman Max Mustermann

Kentakt (Louis of

maxmustermann@email.de

Sammelbox

07:30 10:00